# Prostorový termostat pro regulaci kotlů s komunikací OpenTherm

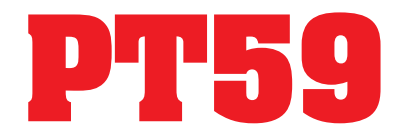

PT59 je určen pro řízení plynových i elektrických kotlů, které využívají komunikační protokol OpenTherm Plus (OT+). Velký grafický displej nabízí intuitivní navigaci v češtině a moderní ovládací prvky umožňují jednoduché nastavení. Novým prvkem jsou tlačítka rychlé volby, které zvyšují komfort obsluhy. Spojením PT59 s Vaším kotlem (včetně řízení TUV) vytvoříte sofistikovaný systém, kterým při zachování tepelné pohody docílíte optimální regulaci teploty v místnosti, delší životnosti kotle a vyšších úspor.

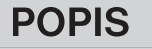

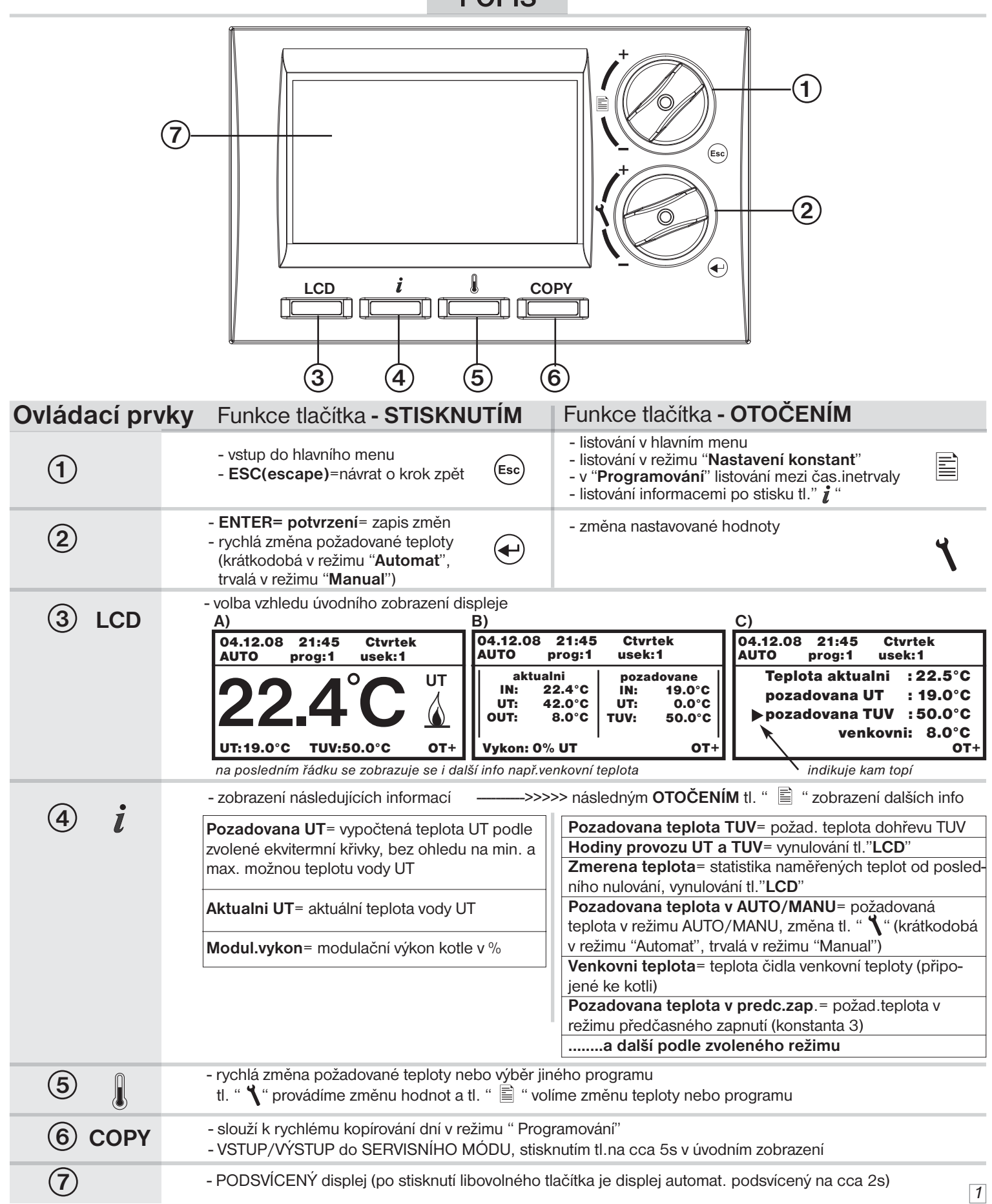

# MONTÁŽ

Termostat instalujte na vhodné místo, kde jeho činnost nebude ovlivněna přímým prouděním teplého vzduchu od topidla, slunečním zářením a jinými rušivými vlivy. Také se vyvarujte montáži na venkovní stěnu. Instalační výška by měla být cca1.5 m nad zemí. Termostat instalujte do tzv. referenčí místnosti (např. obývací pokoj).

#### Postup

- 1. Sejměte ovládací část od spodního krytu přístroje (obr.1).
- 2. Vyštípněte plast uprostřed spodního krytu pro přívod linky.
- 3. Upevněte spodní kryt pomocí šroubků na instalační krabici (obr.2).
- 4. Protáhněte komunikační linku od kotle vytvořeným otvorem a připojte ke svorkovnici podle schématu (schéma zapojení).
- 5. Nasaďte ovládací část na spodní kryt.

Pozn.: po zapojení dochází k inicializaci procesoru (LCD může poblikávat), proto je vhodné začít s programováním min.10 minut po připojení.

#### Schéma zapojení

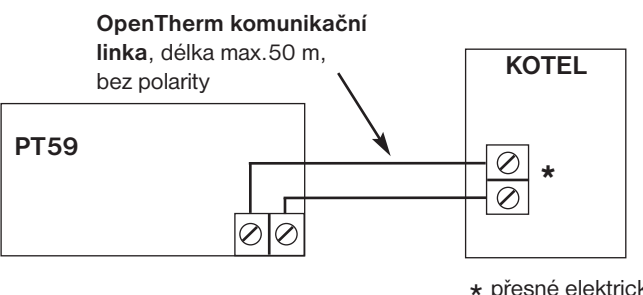

\* přesné elektrické připojení viz návod použitého kotle

#### obr.1

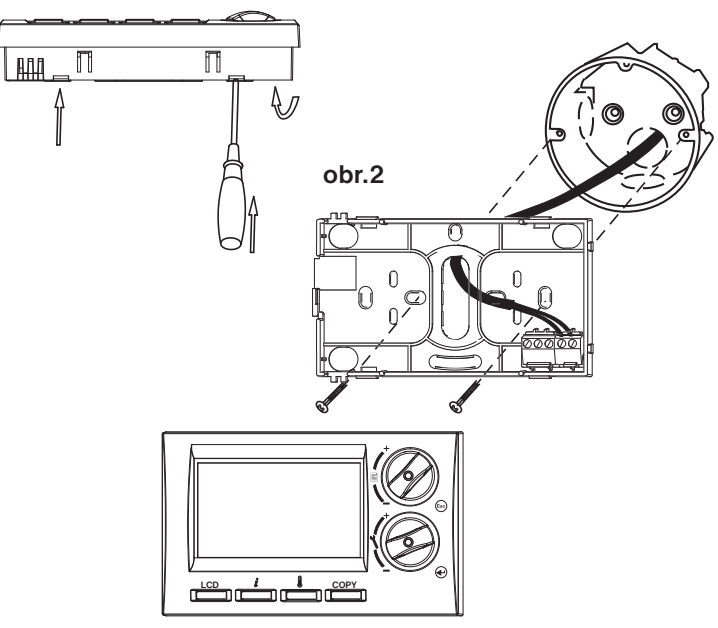

#### Instalaci PT59 musí provádět osoba s odpovídající elektrotechnickou kvalifikací.

# **OBSLUHA**

| Hlavní menu                             |                                                                                                    | Nastavení                                                                                                    |  |
|-----------------------------------------|----------------------------------------------------------------------------------------------------|----------------------------------------------------------------------------------------------------|--|
|                                         | Automat<br>termostat pracuje podle předem nastaveného programu.                                                                                                    | Stiskněte tl." (a) , otočením tl." () vyberte režim Automat,<br>potvrďte " () ". Rychlou změnu požadované teploty<br>provedete tl. " () " nebo tl. " () " (nelze provést pokud<br>je termostat v režimu Off nebo Letnim režimu).                                                                                                    |  |
|                                         | <b>Manual</b><br>termostat udržuje konstantní nastavenou teplotu - ruční režim.                                                                                                    | Stiskněte tl. "", otočením tl." 🖹 "vyberte režim Manual,<br>potvrďte " 🕶 ". Rychlou změnu požadované teploty<br>provedete tl. " 🖟 " nebo tl. " 🕣 " (nelze provést pokua<br>je termostat v režimu Off ebo Letnim režimu).                                                                                                    |  |
| Volba režimů pro<br>konečného uživatele | <b>Off v automatu</b><br>vypnutí kotle do další teplotní změny dané programem.<br><i>i</i> na LCD se zobrazuje údaj Off                                                                              | Stiskněte tl. " 💿 ", otočením tl." 🖹 " vyberte režim<br>Off v automatu, potvrďte " 🗨 " (off se automaticky rušk<br>při další teplotní změně dané programem).                                                                                                    |  |
|                                         | <b>Off v manualu</b><br>trvalé vypnutí kotle.<br><i>i</i> na LCD se zobrazuje údaj Off                                                                                                    | Stiskněte tl. " 🗐 ", otočením tl." 🖹 " vyberte režim<br>Off v manualu, potvrďte " 🕶 " (off se ruší po výběru<br>jiného režimu).                                                                                                    |  |
|                                         | <b>Dovolena v automatu</b><br>udržuje konstantní teplotu do datumu návratu, poté přejde do<br>Automatu (poslední zvolený program před dovolenou).<br>Nelze nastavit v Letnim režimu (konstanta č.3)! | Stiskněte tl. " 📾 ", otočením tl." 🗎 " vyberte režim<br><b>Dovolena v automatu</b> , potvrďte " T. Postupně nastavujte<br>datum a čas návratu z dovolené a teplotu, kterou má<br>termostat udržovat během dovolené. Otočením tl. "<br>proveďte změnu hodnot a stisknutím tl." T vždy potvrďte.<br>Po uplynutí nastavených hodnot se termostat vrátí do |  |
|                                         | <ul> <li>na LCD se zobrazuje údaj s nastaveným datem:</li> <li>" Dovolena do x.x.xx"</li> <li>V informacích se objeví nová položka:</li> <li>" Pozadovana tep. v dovolene "</li> </ul>               | Automatu. <b>TUV je vždy vypnuto</b> .<br>(nastavovaný údaj vždy bliká, otočením tl. " 🖹 " listujete<br>mezi údaji, stisknutím tl." 📾 " se vrátíte zpět do menu,<br>předčasné zrušení dovolené provedete výběrem jiného<br>režimu).                                                                                                    |  |
| 2                                       | <b>Dovolena v manualu</b><br>udržuje konstantní teplotu do datumu návratu, poté přejde do<br>Manualu (poslední nastavená teplota před dovolenou).<br>Nelze nastavit v Letnim režimu (konstanta č.3)! | Stiskněte tl. "" vyberte režim <b>Dovolena v manualu</b> ,<br>potvrďte "                                                                                                    |  |

| Hlavní menu        |                                                                            |                                                                                                    | Nastavení                                                                                                    |                                                                                                    |  |
|--------------------|----------------------------------------------------------------------------|----------------------------------------------------------------------------------------------------|----------------------------------------------------------------------------------------------------|----------------------------------------------------------------------------------------------------|--|
|                    | Nastaveni casu<br>nastavení aktuálního datumu a času.                      |                                                                                                    |                                                                                                    | Stiskněte tl. " 📾 ", otočením tl." 🗎 " vyberte režim<br>Nastaveni casu, potvrď te tl." 🕢 ". Otočením tl. " 🍾 "<br>proveď te změnu hodnot a stisknutím tl." 宁 " vždy potvrď te<br>(nastavovaný údaj vždy bliká, otočením tl. " 🗎 " listujete<br>mezi údaji, stisknutím tl." 📾 " se vrátíte zpět do menu).                                                                                                    |  |
|                    | Prc<br>nasta<br>Term<br>s 6-t<br>pro a<br>Posl<br>nasta<br>Prc<br>1.<br>2. | Ogramovani         avení teplotních programů prostat umožňuje nastavení s         i teplotními změnami na derautomatickou změnu sudý a         ední program je vyhrazen program je vyhrazen program         avení 3 časových úseků s report         Ogram UT         Dite program         Parami > 1         Seconda 1         Pondeli         6:00       22.0°C         9:00       19.0°C | oro UT a TUV.<br>O-ti týdenních programů pro UT<br>n.Programy 8 a 9 jsou určeny<br>I lichý týden.<br>ro řízení TUV s možností<br>ůznými teplotami.<br><b>Program TUV</b><br>Zvolte program<br>Program: > TUV < Pondeli<br>1. 0 - 24 50.0°C | Stiskněte tl. " 🐨 ", otočením tl." 🗎 " vyberte režim<br><b>Programovani</b> , potvrďte " 🗭 ". Otočením tl. " <b>Y</b><br>proveďte výběr programu a stisknutím tl." " " potvrďte<br>Stejným způsobem zvolte požadovaný den. Jako prvn<br>volíme čas změny a poté požadovanou teplotu. Takto<br>postupujeme až k poslednímu intervalu. Pokud víte, že<br>následující den bude shodný, stiskněte tl. " <b>COPY</b> "<br>Program daného dne se zkopíruje do následujícího dne<br>vpravo nahoře se krátce objeví nápis COPY a dojde k přesunu<br>do následujícího dne.<br>(nastavovaný údaj vždy bliká, otočením tl. " 🖺 |  |
|                    | 3.<br>4.<br>5.<br>6.                                                       | 14:00 22.0°C<br>16:30 24.0°C<br>21:30 19.0°C<br>21:30 19.0°C                                                                                                    | 2. 24 - 24 50.0°C<br>3. 24 - 24 50.0°C                                                                                                    | <ul> <li>listujete mezi udaji, stisknutim tl." (50)" se vratite o krok</li> <li>zpět v programování).</li> <li>Při programování TUV postupujte stejným způsobem.</li> </ul>                                                                                                    |  |
|                    | Nastaveni konstant<br>nastavení parametrů regulace a topného systému.      |                                                                                                    |                                                                                                    | Stiskněte tl. " 🐵 ", otočením tl." 📄 " vyberte režim <b>Nastaveni konstant</b> , potvrďte " 🕶 ".<br>Otočením tl. " 📄 " listujete v konstantách.                                                                                                    |  |
| ر<br>metrů         | Konstanty                                                                  | <ol> <li>Minimalni prog. te<br/>Teplotní mez, pod kter<br/>teplotu při programová<br/>Rozsah volitelné meze</li> </ol>                                                                                                    | eplota<br>ou nelze nastavit požadovanou<br>ní.<br>2 °C až 10°C (po 0.5°C).                                                                                                    | Otočením tl. " <b>1</b> "nastavte minimální nastavitelnou teplotu a stisknutím tl."  (e) "potvrďte.<br>Automaticky se objeví konstanta č.2.                                                                                                    |  |
| amován<br>ní parar |                                                                            | 2. Maximalni prog. t<br>Teplotní mez, nad kter<br>teplotu při programová<br>Rozsah volitelné meze                                                                                                    | eplota<br>ou nelze nastavit požadovanou<br>ní.<br>15 °C až 39°C (po 0.5°C).                                                                                                    | Otočením tl. " 🐧 " nastavte maximální nastavitelnou teplotu a stisknutím tl." 🕢 " potvrďte.<br>Automaticky se objeví konstanta č.3.                                                                                                    |  |
| Progi<br>nastave   |                                                                            | <ol> <li>Rezim</li> <li>Určuje v jakém režimu</li> <li>0 - normální režim, te</li> <li>teplotu v nastavené</li> </ol>                                                                                                    | bude termostat pracovat.<br>ermostat topí na požadovanou<br>em čase.                                                                                                    | Otočením tl. " 🍾 " proveďte výběr režimu a stisknutím<br>tl." 🕑 " potvrďte.<br>Při volbě režimu 0 se přeskakuje konstanta č.4 a objeví<br>se konstanta č.5.                                                                                                    |  |
| ອ                  |                                                                            | 1 - předčasné zapnutí topení (PZT), termostat si<br>během dvou dnů provozu zjistí tepelné konstanty<br>referenční místnosti a potom spíná topení<br>s požadovaným předstihem (omezení předstihu<br>viz níže konstanta č.4).                                                                                                    |                                                                                                    | Při volbě režimu 1 (PZT) se automaticky objeví konstanta<br>č.4 (ve výpisu informací se objeví údaj " Pozadovana<br>teplota v predc.zap.").<br>Při volbě režimu 2 se přeskakuje konstanta č.4 a objeví                                                                                                    |  |
|                    |                                                                            | 2 - letní režim, termostat netopí, jen řídí ohřev TUV.                                                                                                    |                                                                                                    | se konstanta č.5 ( <i>na LCD se objeví údaj " Letni rezim"</i> ).                                                                                                    |  |
|                    |                                                                            | <ul> <li>4. Zapne drive max. o hodin</li> <li>Aktivní pouze při volbě PZT! Určuje o kolik hodin může termostat zapnout dříve než je nastavený interval v daném programu.</li> <li>Volitelný rozsah 0.5 hod. až 6.0 hod. (po 0.5 hod.).</li> </ul>                                                                                                    |                                                                                                    | Otočením tl. " 🐧 " nastavte předstih režimu PZT<br>a stisknutím tl." 🕣 " potvrďte. Automaticky se objeví<br>konstanta č.5.                                                                                                    |  |
|                    |                                                                            | 5. Minimalni teplota UT<br>Určuje spodní hranici požadované teploty topné vody,<br>vypočtenou termostatem, kdy kotel může začít topit.<br>Tato konstanta zamezuje zbytečnému zapalování kotle.<br>Volitelný rozsah 5.0 °C až 39.0°C (po 1.0°C).                                                                                                    |                                                                                                    | Otočením tl. " 🔧 " nastavte minimální teplotu UT<br>a stisknutím tl." 🕣 " potvrďte. Automaticky se objeví<br>konstanta č.6.                                                                                                    |  |
|                    |                                                                            | 6. Maximální teplota<br>Určuje horní hranici po<br>vypočtenou termostate<br>Rozdíl mezi min. a max. t<br>Volitelný rozsah 13.0 °                                                                                                    | a UT<br>ožadované teploty topné vody,<br>em, kterou kotel nesmí překročit.<br>eplotou musí být větší než 8°C.<br>°C až 80.0°C (po 1.0°C).                                                                                                  | Otočením tl. " <b>1</b> " nastavte maximální teplotu UT<br>a stisknutím tl."  (f) " potvrďte. Automaticky se objeví<br>konstanta č.7.                                                                                                    |  |
|                    |                                                                            |                                                                                                    |                                                                                                    | 3                                                                                                    |  |

## Hlavní menu

#### 7. Cislo K krivky

Volba typu regulace.

Bez ekvitermnu = PI regulace (podle vnitřní teploty), termostat topí v závislosti na teplotě v referenční místnosti. Je nutné nastavit konstanty č.11 a 12!

1 - 60 = ekvitermní regulace, číslo 1 až 60 odpovídá požadované topné křivce (viz níže)

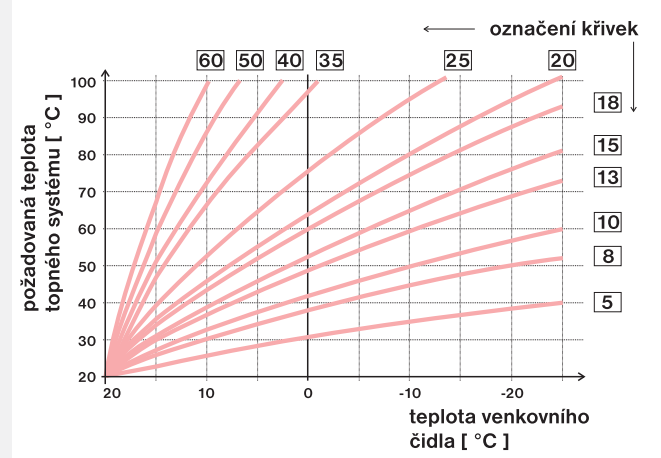

# Nastavení

Otočením tl. " **%** "zvolte typ regulace a stisknutím tl." • "potvrďte.

**Při volbě ekvitermní regulace** dbejte pokynů uvedených pod grafem topných křivek.

Pokud zvolíte požadovanou teplotu místnosti jinou než 20°C, termostat vypočítává automatický posun křivky podle následující rovnice, kde koeficient je 1:

posun = (požadovaná teplota - 20) \* koeficient

Po zvolení optimální topné křivky a potvrzení, dojde k přesunu na konstantu č.8.

**Při volbě Pl regulace** se přeskakují konstanty 8,9,10 a na displeji se automaticky objeví konstanta č.11 pro další nastavení Pl regulace.

Ekvitermní regulaci je vhodné volit pro rozsáhlé objekty, kde není možné určit referenční místnost. Principem ekvitermní regulace je optimalizace teploty vody topného systému v závislosti na venkovní teplotě. Tuto závislost vyjadřují uvedené ekvitermní křivky (pro požadovanou teplotu místnosti 20°C), podle kterých volíme požadovanou teplotu vody topného systému. Termostat vypočítá teplotu topné vody podle zvolené ekvitermní křivky, kterou následně posílá do kotle. Kotel pak reguluje teplotu topné vody na požadovanou hodnotu. Je nutné volit strmost křivky podle topného systému, aby nedocházelo k trvalému přetápění nebo nedotápění objektu. Volba správné křivky pro daný systém je dlouhodobou záležitostí a je nutné testovat systém při různých venkovních teplotách! Vnitřní teplotu v místnostech je vhodné upravovat např. regulací termostatickými hlavicemi. **Teplota vody topného systému je omezena min. a max. hranicemi, které jsou nastaveny v konstantách č.4 a 5! Při této regulaci musí být u kotle vždy připojené venkovní čidlo!** 

# a nastavení parametrů Konstanty

Programováni

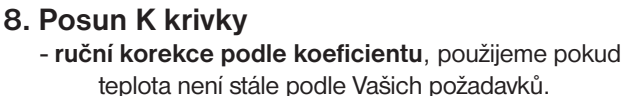

Volitelný rozsah 0.5 až 10.0 (po 0.5).

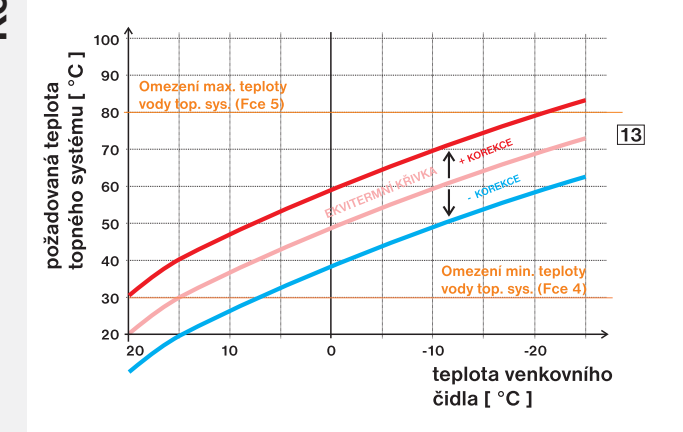

 automatická korekce, podle vnitřní teploty naměřené v referenční místnosti. Tuto volbu můžeme použít až po správně zvolené ekvitermní křivce! Volba AUTO. Při nastavení ekvitermní regulace je možné zvolit ruční korekci posunu křivky nebo automatickou automatickou korekci podle vnitřní teploty.

Otočením tl. " **1** " nastavte korekci pro danou křivku a stisknutím tl." • " potvrďte.

Při volbě **ruční korekce** nastavujete koeficient posunu topné křivky, kde při různých požadovaných teplotách v referenční místnosti docílíte regulaci topné vody podle aktuální venkovní teploty. (vzorec viz konst.č.7) Po nastavení a potvrzení dojde k automatickému přesunu na konstantu č.10.

**Příklad** popisuje volbu ekvitermní křivky č.13 (růžová) a její vypočtenou korekci s koeficientem 2,5 (pro požadované teploty v místnosti 24°C a 16°C). Docílíme tak optimálního nastavení systému, kde teplota vody topného systému je regulována podle aktuální venkovní teploty.

Při volbě **automatické korekce podle vnitřní teploty**, dojde k automatickému přesunu na konstantu č.9.

Při této regulace je automaticky korigována topná křivka v závislosti jak na venkovní teplotě tak na aktuální teplotě v referenční místnosti, kde je umístěn termostat. Tím je dosaženo vyšší teplotní pohody ve vytápěném prostoru, optimálního provozu topného systému a tím i vyšších úspor! Při této regulaci musí být u kotle vždy připojené venkovní čidlo a konstanta č.8 musí být nastavena na " AUTO "!

#### 9. Vypnuti pri presahu o

Aktivní pouze při volbě ekvitermní regulace s automatickou korekcí podle vnitřní teploty! Určuje při jakém teplotním přesahu, oproti požadované teplotě, musí kotel vypnout. Volitelný rozsah **0.5°C až 2.0°C (po 0.5).**  Otočením tl. " **\*** " nastavte hodnotu přesahu a stisknutím tl." (•) " potvrďte. Automaticky se objeví konstanta č.10.

| Hlavní menu                           |           | าน                                                                                                    | Nastavení                                                                                                    |  |
|---------------------------------------|-----------|----------------------------------------------------------------------------------------------------|----------------------------------------------------------------------------------------------------|--|
|                                       |           | <ul> <li>10. Typ budovy         Rychlost změny teploty v místnosti při častých výkyvech venkovní teploty je závislá na konstrukci a izolaci budovy. Touto konstantou lze rychlost změny teploty zohlednit podle typu vytápěné budovy (pouze při ekvitermní regulaci).     </li> <li>Lehka = špatně izolovaná budova, reaguje rychleji na změny venkovní teploty</li> <li>Tezka = dobře izolovaná budova, reaguje pomaleji na změny venkovní teploty</li> </ul> | Otočením tl. " 💙 " vyberte typ budovy a stisknutím tl." 🕣 " potvrďte. Automaticky se objeví konstanta č.13.                                                                                                    |  |
|                                       |           | <ul> <li>11. Reg. interval v minutach</li> <li>Pouze při volbě Pl regulce (konstanta 7 = bez ekvitermu)</li> <li>Volí se podle teplotní setrvačnosti objektu. Optimální nastavení bývá 10 až 15 min.</li> <li>Volitelný rozsah 5 min až 20min (po 1min).</li> </ul>                                                                                                    | Pokud zvolíte PI regulaci (konst.č.7) je nutné nastavit její<br>další parametr. Otočením tl. " 🀧 " nastavte regulační<br>interval PI regulace a stisknutím tl." 🕣 " potvrďte.<br>Automaticky se objeví konstanta č.12.                                                                                                    |  |
|                                       |           | <ul> <li>12. Reg. interval ve °C</li> <li>Pouze při volbě Pl regulce (konstanta 7 = bez ekvitermu)</li> <li>Tzv. "pásmo proporcionality" udává, od kdy začne termostat omezovat teplotu UT (začíná Pl regulace).</li> <li>Volitelný rozsah 1.5°C až 3.0°C (po 0.1°C).</li> </ul>                                                                                                    | Pokud zvolíte PI regulaci (konst.č.7) je nutné nastavit její<br>další parametr.<br>Otočením tl. " 🍾 " pásmo proporcionality PI regulace<br>a stisknutím tl." 🗲 " potvrďte. Automaticky se objeví<br>konstanta č.13.                                                                                                    |  |
|                                       |           | T/°C ▲                                                                                                    | Při volbě paramtrů Pl regulace se orientujte podle grafu<br>Pl regulace a dheite pokynů uvedpých u grafu                                                                                                    |  |
| Programování<br>a nastavení parametrů | Konstanty | 21<br>20<br>19<br>19<br>18<br>17<br>16<br>Topení zapnuto<br>na 100%<br>90%<br>Pásmo<br>proponcionality<br>90%                                                                                                    | <ul> <li>Princip PI regulace spočívá v porovnání akutální teploty místnosti s požadovanou teplotou. Tato regulace je závislá pouze na vnitřním čidle termostatu. Volba konstant 10,11: při nastavení časového úseku je nutné dbát na tepelnou setrvačnost místnosti. Optimální nastavení je 10-15 minut. Pokud však dochází v místnosti k častým teplotním výkyvům doporučuje se volit kratší časový úsek. Pásmo proporcionality udává od jaké hodnoty se spustí PI regulace.</li> </ul> |  |
|                                       |           | <ul> <li><b>13. Den revize</b> Nastavení datumu předepsaného servisu kotle. Upozornění pro uživatele k údržbě kotle. </li> <li>i v daném termínu se na LCD zobrazuje údaj " Nutna revize kotle" </li> </ul>                                                                                                    | Otočením tl. " <b>1</b> " nastavte postupně den, měsíc a rok<br>revize a každé nastavení potvrďte stisknutím tl."<br>Pro urychlení nastavení stiskněte tl. " <b>COPY</b> ", které<br>zobrazí aktuální den. Zrušení revize proveďte změnou<br>datumu revize. Po nastavení se automaticky objeví<br>konstanta č.14.                                                                                                    |  |
|                                       |           | <b>14. Jmeno serv.technika</b><br>Zobrazení jména servisního technika.<br>Aktivní pouze v servisním módu!                                                                                                    | Konstanty 14 a 15 je možné nastavit pouze v servisním<br>módu!<br>Vstup do servisního módu: dvojnásobným stisknutím<br>tl." (************************************                                                                                                    |  |
|                                       |           | <b>15. Telefon serv.technika</b><br>Zobrazení telefonního čísla na servisního technika.<br>Aktivní pouze v servisním módu!                                                                                                    | Stiskněte tl. " 💿 " vyberte režim Nastaveni konstant,<br>potvrďte " T . Otočením tl. " 📄 " nalistujete konstantu<br>č.14. Otočením tl. " 🔪 " nastavte po písmenech jméno<br>technika, každé nastavení potvrďte stisknutím tl." 🕣 ".<br>Stejným způsobem postupujte u nastavení telefonního<br>čísla.                                                                                                    |  |
|                                       |           |                                                                                                    | <ul> <li>Ukončení servisního módu:</li> <li>v úvodním zobrazení stiskněte tl. "COPY " na cca 5s</li> <li>pokud neprovádíme žadné změny a jsme v úvodním zobrazení dojde k automatickému ukončení servisního módu do 4 minut.</li> </ul>                                                                                                    |  |
|                                       |           | <b>22. Verze</b><br>Pouze informační údaj o verzi firmwaru termostatu.                                                                                                    |                                                                                                    |  |

# CHYBOVÁ HLÁŠENÍ

Pokud dojde k odpojení nebo přerušení komunikační linky mezi termostatem a kotlem, na LCD se zobrazí "**Pripojte linku** " (při prvním připojení musí být termostat cca 30min. spojen přes linku OT s kotlem).

Pokud výpadek komunikační linky není delší jak 2 hodiny, zůstávají všechny nastavené údaje zachovány! Pokud výpadek komunikační linky je delší jak 2 hodiny, stačí nastavit pouze hodiny (v případě extrémě dlouhém výpadku i datum). Konstanty a programy zůstávají nadále v termostatu zachovány! Na posledním řádku displeje se zobrazuje nápis "*Nastavte datum a čas*".

Protokol OpenTherm umožňuje zasílání chybových hlášení z kotle do termostatu, které jsou různě důležité. PT59 tyto hlášení vypisuje na posledním řádku displeje:

- E xxx, kde xxx nabývá hodnot 001 až 255. Tento typ chyb se může měnit podle výrobce kotle, proto je nutné kontaktovat servisního technika nebo výrobce. Jedná se o chyby např.: špatný odtah spalin, chyba čidla venkovní teploty atd.
- Chyba mereni teploty = vnitřní čidlo termostatu je poškozené, kontaktujte výrobce.
- Chyba OPT teplota UT = od kotle nepřišla informace o aktuální teplotě UT, kontaktujte servis kotle.

Pozn.: pokud se objeví chyba E xxx, začne blikat první řádek LCD (datum a čas) pro zvýraznění chybového stavu!

| Napájení                         | přes komunikační linku OT od kotle |
|----------------------------------|------------------------------------|
| Komunikační linka                | dvojlinka                          |
| polarita                         | bez polarity                       |
| délka                            | do 50 m                            |
| Typ komunikace                   | obousměrná OpenTherm               |
| Hystereze TUV                    | 5°C                                |
| Rozsah nastavitelných teplot     | 3 až 39°C                          |
| Rozsah nastavitelných teplot UT  | 5 až 80°C                          |
| Rozsah nastavitelných teplot TUV | 30 až 65°C                         |
| Přesnost měření                  | ±0,5°C                             |
| Stupeň krytí                     | IP20                               |
| Pracovní teplota                 | 0°C až +40°C                       |

### TECHNICKÉ PARAMETRY

| ZÁRUČNÍ LIST<br>(na výrobek je poskytována záruka 2 roky) |                   |  |
|-----------------------------------------------------------|-------------------|--|
| číslo výrobku:                                            | datum prodeje:    |  |
|                                                           | razítko prodejny: |  |
| kontroloval:                                              |                   |  |
|                                                           |                   |  |

V případě záručního a pozáručního servisu, zašlete termostat na adresu výrobce. Vyskytne-li se na výrobku během záruční doby závada způsobená výrobní závadou nebo vadou materiálu, bude bezplatně odstraněna. K uplatnění záruky je kupující povinen předložit platný záruční list. Záruční doba je uvedena: Záruční list musí obsahovat:

- a, na obalu výrobku
- b, v návodu na daný výrobek
- Záruka se nevztahuje na vady způsobené:
- Záruka se nevztahuje na vady způsobené:
   Záruka ztrácí platnost:

   1, neodborným použitím (v rozporu s návodem 1, není-li řádně a úplně vyplněn záruční list k obsluze)
   2, při svévolných změnách v záručním listu
- 2, hrubým zacházením
- 3, vniknutí cizích látek do výrobku
- 4, přírodními živly
- 5, mechanickým poškozením, způsobené uživatelem 5, neodbornou opravou výrobku
- 6, nefunkčností zařízení způsobené chybnou
- instalací

Bude-li při opravě zjištěno, že závada nespadá do záručních podmínek, hradí náklady na opravu majitel výrobku.

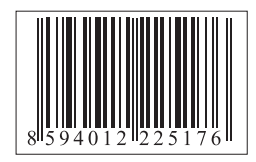

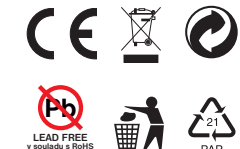

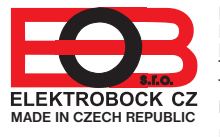

ELEKTROBOCK CZ s.r.o. Blanenská 1763 Kuřim 664 34 Tel./fax: +420 541 230 216 Technická podpora (do 14h) Mobil: +420 724 001 633 http:// www.elbock.cz

1, razítko, podpis a adresu prodejce

3, při nedodržení správného způsobu užívání a

4, zásahem neoprávněné osoby do výrobku

2, den, měsíc a rok prodeje 3, přesné označení výrobku (typ)

údržby výrobku